株式会社 タテムラ システムサービス課 福生市牛浜104

Windows版 年末調整、法定調書、給与プログラムの送付について

拝啓 時下ますますご清栄のこととお慶び申し上げます。平素は格別のお取引を賜り、誠に ありがとうございます。

お待たせしておりました平成25年度Win年末調整、法定調書、給与計算システムが完成しまし たのでお届け致します。

通常の更新作業の前に行っていただく作業がございますので、同封のインストール手順書を ご参照の上、作業を進めていただきますようお願い申し上げます。

法定調書の昨年版をそのまま今年もご利用になる場合、法定調書合計表「1給与所得の源泉 徴収票合計表」源泉徴収税額の年末調整データ読込みが正しく行われないため、給与所得読込 後に源泉徴収税額を手入力で訂正する必要があります。更新プログラムのご購入をおすすめし ます。

また、個人住民税給与支払報告書電子申請、法定調書電子申請、源泉徴収高計算書電子申請 の各プログラムにつきましては現在テスト中です。12月下旬発送を予定しております。

※個人住民税給与支払報告書電子申請の事前準備(提出地方公共団体の登録・税目追加) は、プログラムが届く前でもeL-TAXまたは[880]にて行えます。事前に登録を進めて おくことで電子申請もスムーズに行えます。プログラムご注文のお客様へは別冊事前 準備資料を同封しておりますのでご確認下さい。

尚、WindowsXPのマイクロソフト社によるサポートは平成26年4月9日をもって終了となります。 今後とも倍旧のお引き立ての程、宜しくお願い申し上げます。

敬具

\_ 送付資料目次

※ご注文又は改正保守のご契約にもとづき、以下の内容を同封しております。

送付プログラム

| • | Windows別 | ī年末調整プログラム | C D-R | 1枚 |
|---|----------|------------|-------|----|
| • | 11       | 法定調書プログラム  | 11    | 1枚 |
| • | 11       | 給与計算システム   | 11    | 1枚 |

取扱説明書

※CD-R内にPDFファイルとして説明書が入っています。 使用方法等ご不明な場合はサービス課までお問い合わせ下さい。 ※ご注文を頂いたお客様(有料)へはご注文冊数を同封しております。

案内資料

- 同封物の解説及びバージョン一覧 . ••1 · · · 2
- 更新作業をする前にデータバックアップを必ず行って下さい・ Windows 8 / 7 /Vista/XP Windows版プログラムインストール方法 ・・・ - $3 \sim 6$
- ※通常のインストール前に「Tools. exe」の実行 (P. 4参照) があります。
- Windows版各プログラム変更内容追記

※個人住民税給与支払報告書電子申請プログラムをご注文のお客様のみ (別冊) 地方税電子申請 事前準備資料

送付内容のお問い合わせ先 送付内容に関するお問い合わせにつきましては、サービス課までご連絡下さいます ようお願いします。 尚、保守にご加入のお客様はフリーダイヤルをご利用下さい。  $0\ 4\ 2-5\ 5\ 3-5\ 3\ 1\ 1\ (AM10:00-12:00\ PM1:00\sim3:30)$ TEL 042 - 553 - 9901FAX

### 同封物の解説

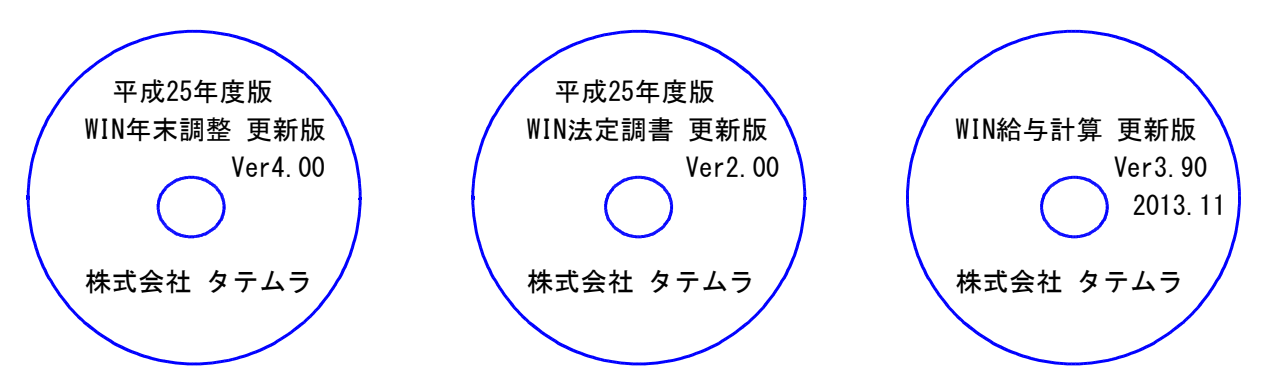

#### ※Windows用CD-Rは機械1台に対して1枚必要です。

| NO | ラベル名 及び バージョン                   | 枚数 | 備考                                                                           |
|----|---------------------------------|----|------------------------------------------------------------------------------|
| 1  | 平成25年度版<br>WIN年末調整プログラム Ver4.00 | 1  | 初めてご注文のお客様には「新規版」を、既に<br>プログラムVer3.90をお持ちのお客様には「更新版」<br>を送付しております。           |
| 2  | 平成25年度版<br>WIN法定調書プログラム Ver2.00 | 1  | 初めてご注文のお客様には「新規版」または「新<br>規追加版」を、既にプログラムVer1.90をお持ちの<br>お客様には「更新版」を送付しております。 |
| 3  | WIN給与計算プログラム Ver3.90            | 1  | 初めてご注文のお客様には「新規版」を、既に<br>プログラムVer3.80をお持ちのお客様には「更新版」<br>を送付しております。           |

※各プログラムがコンピュータにインストールされていない場合は『新規版』が必要です。 (法定調書プログラムは、年末調整または給与プログラムをお持ちの場合は『新規追加版』が必要です。)

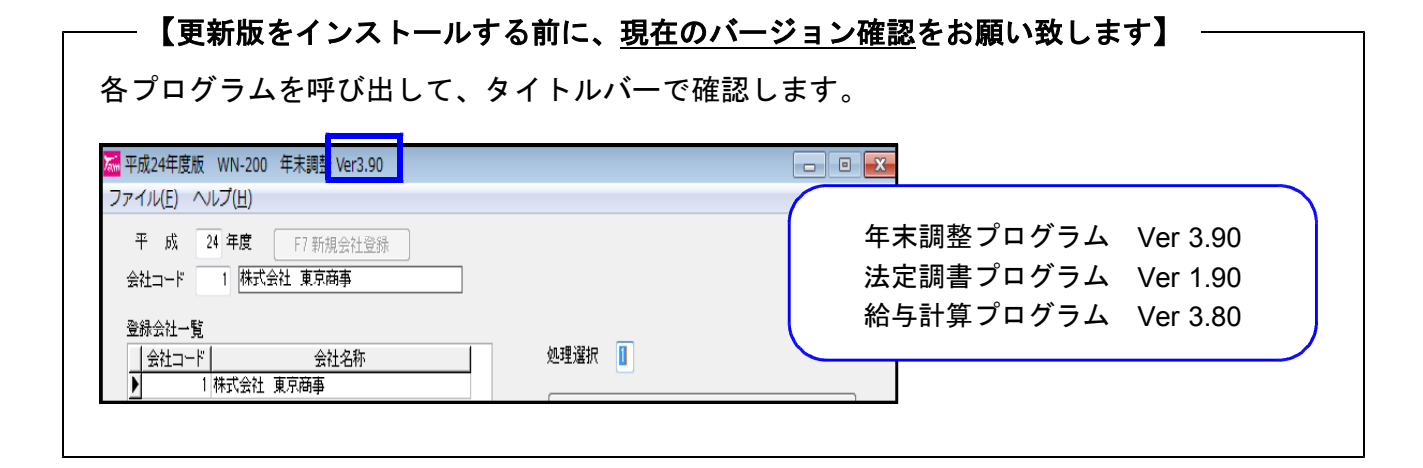

# 更新作業をする前にデータバックアップを必ず行って下さい

・ 万が一に備えて更新前に必ずデータのバックアップをお取り下さい。

データはハードディスクにも任意のフォルダ(USB75ッシュメモリー等)にも保存可能です。

※ネットワークでデータを共有している場合、バックアップを行うコンピュータ以外のネットワーク上コンピュータではプログラムを閉じて下さい※

| データバックアップ                                                                                           |                                                                   |                                                                       |
|----------------------------------------------------------------------------------------------------|-------------------------------------------------------------------|-----------------------------------------------------------------------|
| 🎏 データバックアップ                                                                                         |                                                                   | 保存する会社コードを入力します。                                                      |
| ファイル(E) ヘルフ°(H)                                                                                     |                                                                   | 【年 度】                                                                 |
| 会社コード 1 ~ 9999<br>年度                                                                                | 処理オブション<br>図給与・項目登録、コピー項目登録を処理対象にする                               | 保存年度の指定を行います。(西暦)                                                     |
| デーダ区分 1.保存 2.復元                                                                                     | - 項目登録処理の詳細<br>● 全(の登録が対象<br>○ 対象の影響和の表徴把する                       | 【データ区公】                                                               |
| 新規に上書き 1 1.する 2.しない                                                                                 | ▽扶養・保険料申告登録を処理対象にする                                               | 保存する場合は 1 保存 を選択します。                                                  |
|                                                                                                    | □給与・銀行支店登録を処理対象にしない                                               |                                                                       |
| 1株4万一分の給納位置<br>データ格納バス<br>C-¥ メN_2012                                                               | ※会社振出銀行、社員銀行振込登録も含まれます                                            | 【新規にナータ上書き】 がねに得たたたこれの 1 オス                                           |
| C     C     Documents and Settings     Hogram kilos                                                 | <ul> <li>●範囲指定</li> <li>○部署コード</li> </ul>                         | 新祝に休任を打つ场合・・・・・・・・・<br>追加公を保方する場合・・・・・・・・・・・・・・・・・・・・・・・・・・・・・・・・・・・・ |
| tac<br>WINDOWS                                                                                      | ●社員コード                                                            |                                                                       |
|                                                                                                    |                                                                   | ペ 初祝に上音さを「」9 る」にした場合、<br>促在失データけ会同指定」たものだけに                           |
| 「保存データ格納位置を記憶する     処理開始     処理開始                                                                   | 終了(F5)                                                            | は行んが、シュラ回信としたものたけに書き換わります。                                            |
|                                                                                                    |                                                                   |                                                                       |
|                                                                                                    |                                                                   | 【ナータ催認】<br>                                                           |
| 「保友データの杦幼位署」                                                                                        | 1                                                                 | 休任対象の云社石と休任元に成に入つている<br>会社名を確認する提合け1 する を選択します                        |
|                                                                                                    | ∡<br>S場合···C:                                                     | 云江石を唯心する場日は「うる を送入しよう。                                                |
| ・外付(ナハート・ディスク、U                                                                                     | SBフラッシュメモリー等に保存す                                                  | る場合・・・・・〇:                                                            |
| マイコンヒ゜ュータて                                                                                          | ミト・ライブ名を確認して指                                                     | 定します                                                                  |
|                                                                                                    |                                                                   |                                                                       |
| 1. 各項目を指定後、[                                                                                        | 処理開始にマウスの矢印                                                       | を合わせて左ボタンを1回押します。(クリック)                                               |
| <ol> <li>データ確認を「L.<br/>確認画面を表示し<br/>データを確認しま<br/>保存を開始する場<br/>を合わせて左ボタン</li> <li>年度データ電認</li> </ol> | する」にした場合、下図<br>ます。保存対象・保存先<br>す。<br>合は、実行にマウスのタ<br>を1回押します。(クリック) | 200 3. 年度の確認メッセージを表示します。<br>の 保存する場合は <u>はい</u> を選択します。<br>E印         |
| 保存対象データ(保存先データ)                                                                                     |                                                                   |                                                                       |
| <ul> <li>会社コード</li> <li>1001 株式会社 東京商事</li> </ul>                                                   | 会社名称                                                              | 4. 処理が終了すると下図の画面を表示                                                   |
| 1002 神田商事 株式会社<br>1003 新宿企業 有限会社                                                                    |                                                                   | します。                                                                  |
|                                                                                                    |                                                                   | 情報                                                                    |
|                                                                                                    |                                                                   | 処理は終了しました                                                             |
|                                                                                                    |                                                                   |                                                                       |
|                                                                                                    |                                                                   | ОК                                                                    |
|                                                                                                    | ×                                                                 |                                                                       |
| 実行                                                                                                  | 4+)th(F8)                                                         | <u>OK</u> にマウスの矢印を合わせ、左ボタン                                            |
|                                                                                                    |                                                                   | を1回押し、作業を終了します。(クリック)                                                 |
|                                                                                                    | N                                                                 |                                                                       |
| - X午調・稻子ナーダは<br>- 法定データはH xxxx                                                                      | N_XXXX ┟ フォルダとし                                                   | て指定したドライブの下に保存します。                                                    |
| ※1社終了するごとに                                                                                          | データをハードディスク                                                       | 7へ保存し、1年の終わりには必ず外付けハード                                                |
| ディスク、USBフ                                                                                           | ラッシュメモリー等へう                                                       | データを保存して下さい。                                                          |
| <u>ハートディスク機械故障</u> 時                                                                                | 宇には、データが消えてしま                                                     | <u>よう可能性があります。必ず</u> 控えはお取り下さい。                                       |
|                                                                                                    | ~~~~~~~~~~~~~~~~~~~~~~~~~~~~~~~~~~~~~~~                           |                                                                       |

転送前の確認事項

- ●現在お使いのプログラムバージョンをP.1参照に確認して下さい。
- ●転送する前に必ずデータのバックアップを行って下さい。
- ●インストールを行う際は、全てのプログラムを終了して下さい。終了せずにインストールを行う とプログラムが正常に動作しないことがあります。(データ破損の可能性もあります)

インストール方法

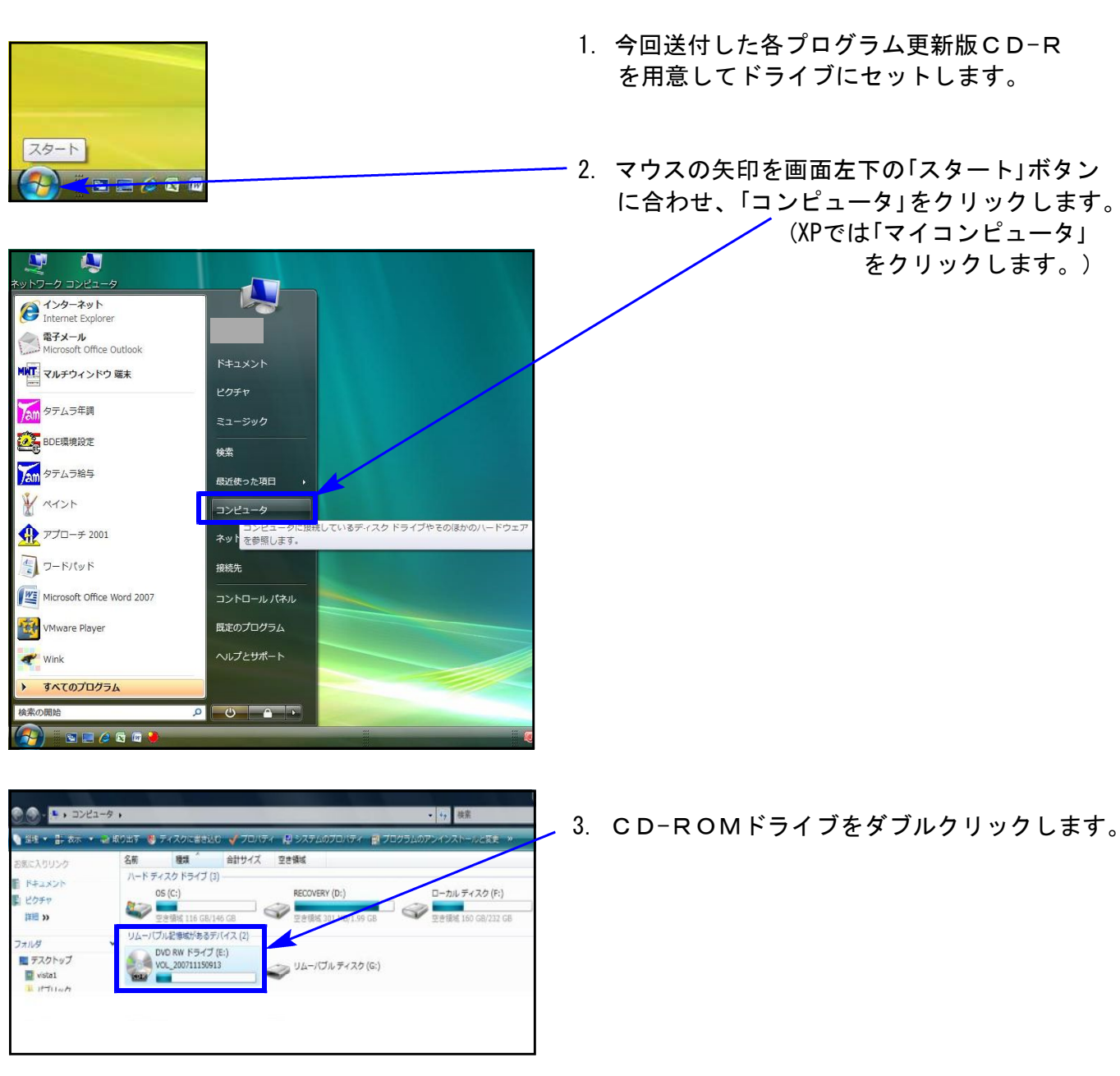

13.11

※以下、画面は年末調整プログラムの例です。

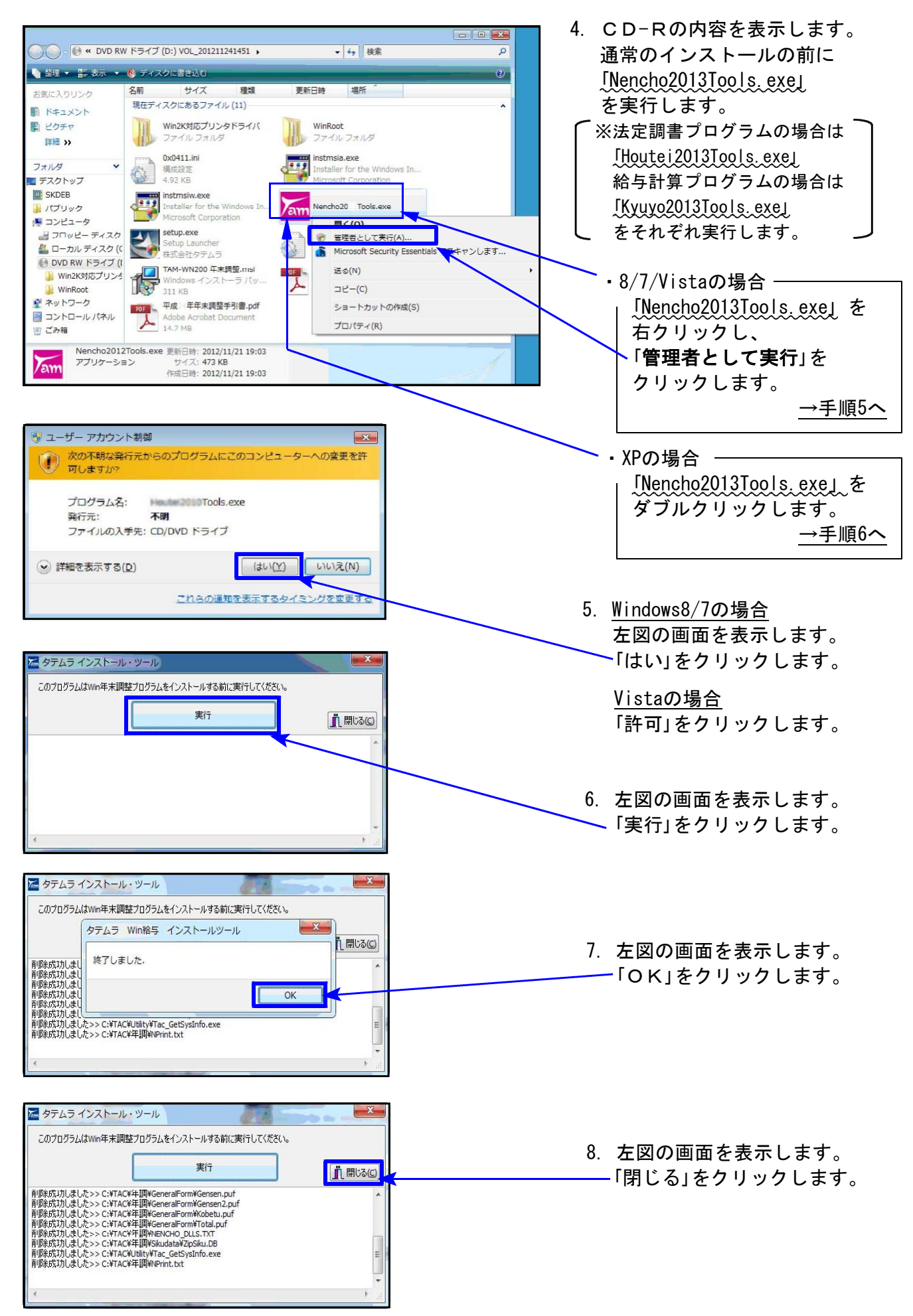

Windows版プログラム インストール方法

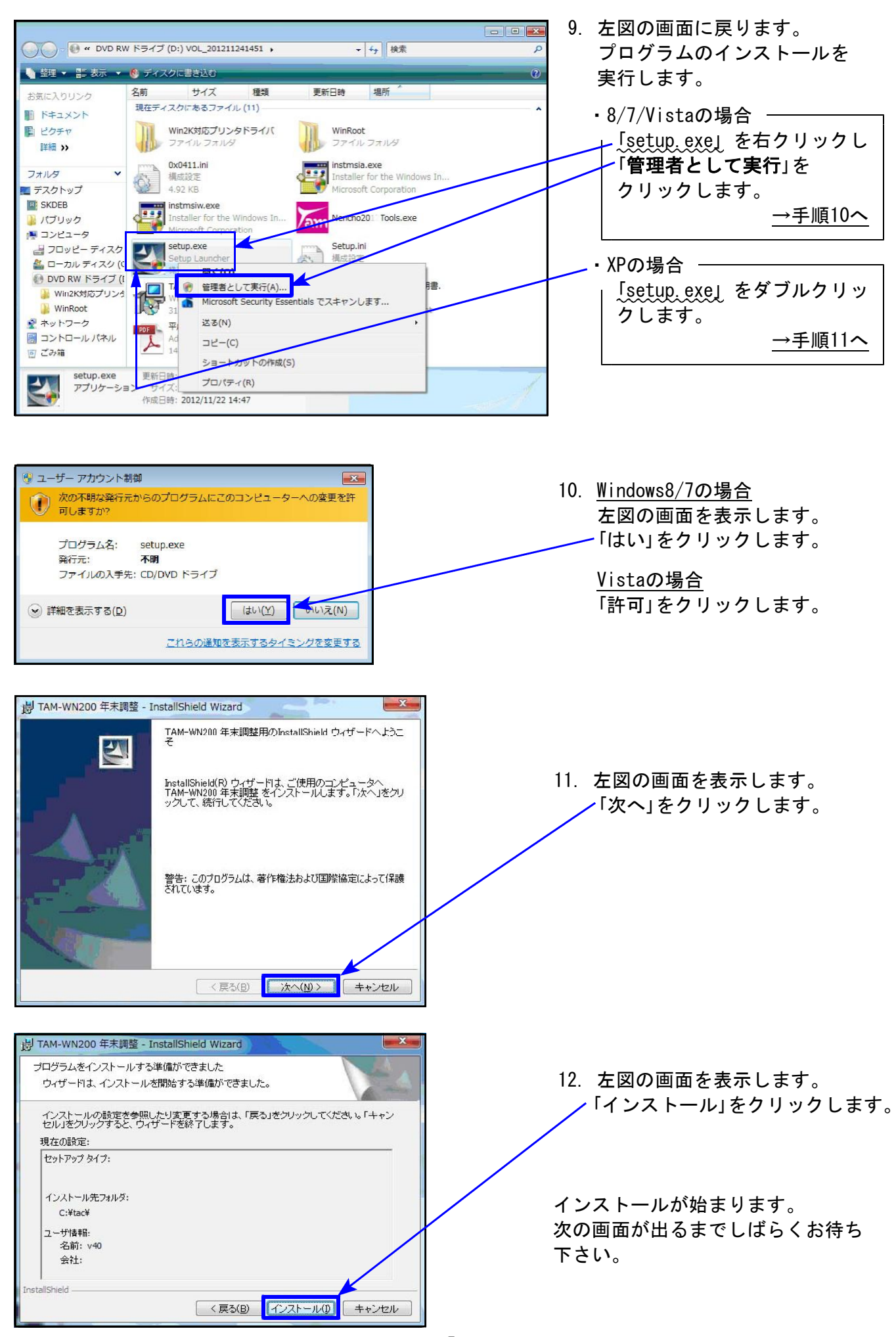

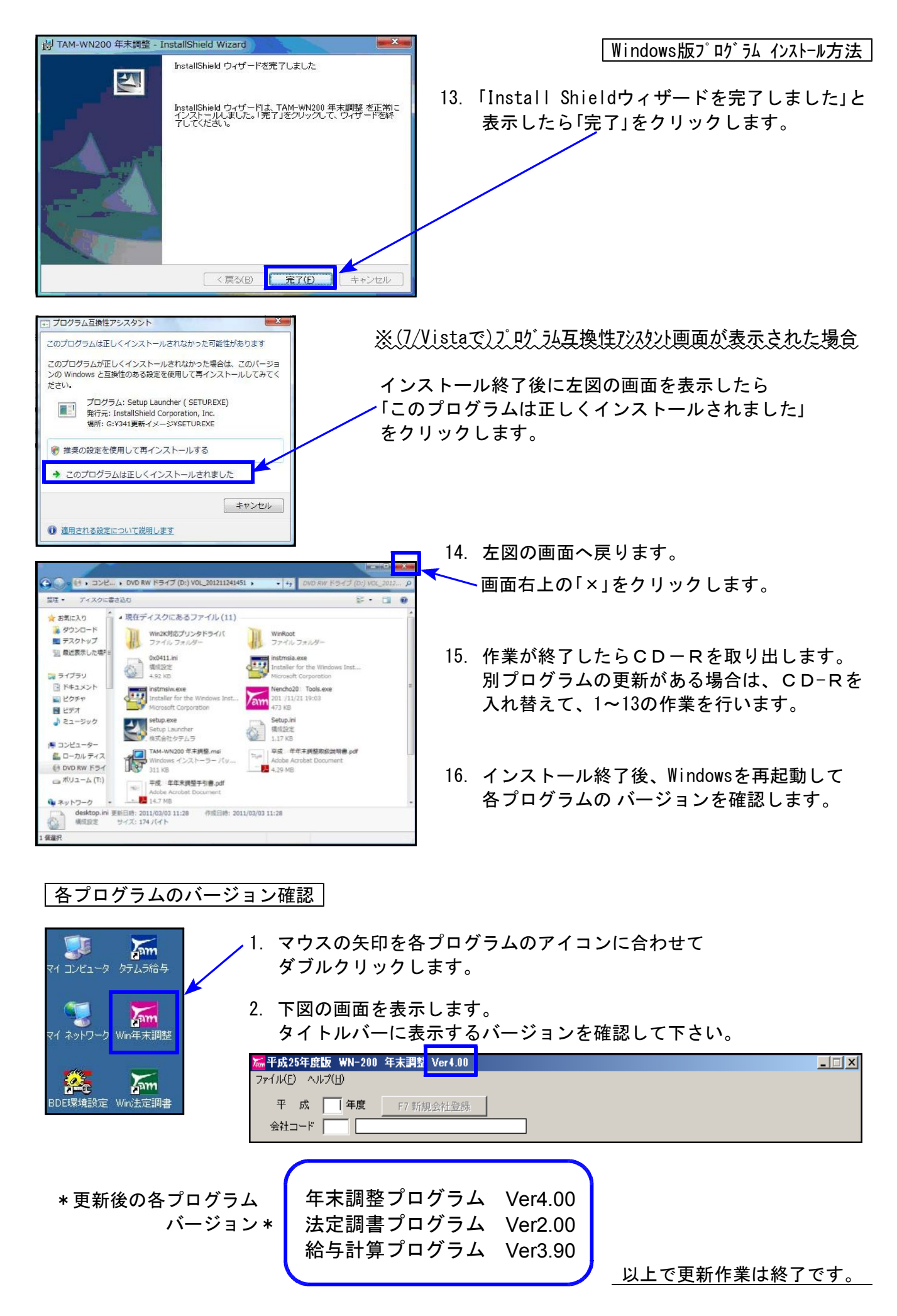

## 平成25年 年末調整プログラム変更内容追記

前回送付の更新案内から追加になった変更点は以下です。ご確認下さい。

#### [登録関連]

退職年月日を入力した場合、年末調整「2. しない」に自動で切替えるようにしました。 「2. しない」となった後、「1. 年調する」に切替え可能です。

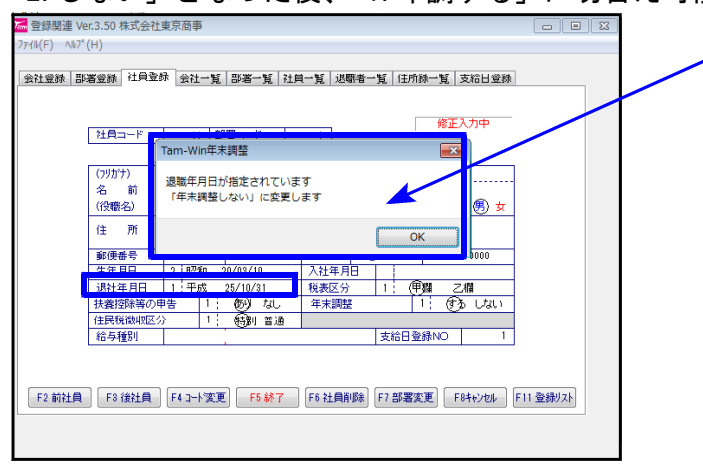

#### [保険料控除申告]

配偶者特別控除の配偶者の合計所得金額(見積額)の計算表 退職⑥の所得計算は『(a-b)×1/2』ですが、「特定退職」ボタンをクリックすると 『a-b』の計算をします。 /

| 24日コーF 23 (天平明大部) 斜客コーF 3 必治年月日<br>主命・福客(林和部時 ) 社会(福休・从後代・人後代 記得 編時別部)<br>注合(福休・人後代 記得 高時別部)<br>3 (現得登録 支払先ら称 発射 支払金額<br>(現分編録 支払先を行 奥社人兵名 執持 支払金額 | 1年期代1988年1988年1988年1988年1988年1988年1988年1988 |
|----------------------------------------------------------------------------------------------------|---------------------------------------------|
| 生か-福智祥制想味                                                                                                    | 17王<br>生命保険利担除<br>120,003<br>地震保険利担除1       |
| 社会社会社研究<br>○ (羽狭壁) 支払先ら称 角限人氏名 純新 支払金額<br>>                                                                                                    | 生命保険利益弊間<br>121(03)<br>地震保険利益際間             |
| <ul> <li>(引称通知 支払先谷府 角田人氏名 統利 支払金額</li> <li>No</li> <li>(引补值2 支払先名) 與把人氏名 統将 支払金額</li> </ul>                                                       | 120,003                                     |
| No                                                                                                    | 地設保険利益除す                                    |
| No ]                                                                                                    |                                             |
| No (2) (2) (2) (2) (2) (2) (2) (2) (2) (2)                                                                                                    |                                             |
| 保険/維烈 支払先名約 真担人兵名 統柄 支払金額                                                                                                    |                                             |
|                                                                                                    | 社会保険科技学習                                    |
|                                                                                                    |                                             |
| 小规模企業共活時掛金接職                                                                                                    | 小規模具着控除器                                    |
| 中小企業共清 個人型年金 心身障害者決義共清制度契約                                                                                                    |                                             |
| <b>在</b> 集着特别腔障                                                                                                    | 6" CE & 15 COVERS                           |
| 本人院得見種類 8,010,010 (1,000万円を超える場合申告不可) 〇配県名の合計消得全部(見特部)の計算表                                                                                         | 0                                           |
| 配偶者のフリガナ (おびが) (b) (b) (b) (c) (c) (c) (c) (c) (c) (c) (c) (c) (c                                                                                  |                                             |
| 記用者の氏名 大牛町ハナ 枯 与 ① 5,850,000 850,000 5,000,000                                                                                                    |                                             |
| 記機能の住所 東京都板構図○○-1-2-0 ● 単 ♥                                                                                                    | 1                                           |
|                                                                                                    |                                             |
| 配偶者所得見種類 50(0)(0) 10万円以上的場合申告不可)                                                                                                    | \$0~t~                                      |
| 林浩接線中告での配義者区分は 部業務 てす。 遊 廠 ② 特定退船                                                                                                    |                                             |
| 区分が「配得対象」以外のテータは計算、印字はおれません。                                                                                                    | 18-1-2(PDio                                 |
| ※⑤の計算は(s=b)×1/2です。                                                                                                    |                                             |
| 特定投展の場合は「特定速量」ポタンでa-bの計算初えます。                                                                                                    |                                             |
|                                                                                                    |                                             |
|                                                                                                    |                                             |

#### [個別入力]

摘要の転記において、控除対象外扶養者の氏名は転記しないように機能改善しました。 ※16歳未満の扶養親族の場合は「名前(年少)」と転記します。

| 漏 扶皇   | 腔          | 除異動  | 申告 Ver2.           | 20   |      |             |      |      |      |         |             |                       |                |
|--------|------------|------|--------------------|------|------|-------------|------|------|------|---------|-------------|-----------------------|----------------|
| 7711 ( | <u>E</u> ) | N/∂  | °( <u>H</u> )      |      |      |             |      |      |      |         |             |                       |                |
| 会社     | <u>-</u>   | ۴ 2  | 001 株式会            | 社 東  | 京商事  |             |      |      |      | 前後      | ±負で         | 乙欄を表示(F7) 25 年度       |                |
| 社員:    | <u>-</u>   | ۲    | 121 鈴木 -           | →郎   |      | 部署コー        | -۲ 🗌 | 2    |      |         |             | 性男税甲 生年月日 昭和 35/10/01 |                |
| 住尸     | ĥ          | 東    | 京都新宿区西             | 新宿   |      |             |      |      |      |         |             |                       |                |
| 本人     | 区分         | · 1  | 1.なし               | 2,   | 老年者  | 3. 赛婦 4     | 1.特別 | 赛婦 [ | 5. 寝 | 味 動労    | 学生╻         | □従たる給与 扶養 2 人 訂正      |                |
| 本人     | 障害         | 1    | 1. なし              | 2.   | 一般   | 3.特別        |      |      |      | あなた     | <u>-</u> との | 5.摘 要                 |                |
| 配偶     | 者区         | 分 2  | 1.なし               | 2. 招 | 鄭徐対象 | 3. 配特対象     | 4.   | 対象外  |      | 申告書印刷(拼 | 鄧徐対         | 妻 鈴木 花子 子 太郎(年少)      | •              |
| ※扶     | 養招         | 部余判约 | 定のため生年             | 月日は  | 必ず入れ | カレて下さい。     |      |      |      | 市区町村    | 拕[          |                       |                |
|        | No         | 控除   | 氏:                 | 名    | 続柄   | 生年月日        | 区分   | 同居   | 障害   | 職業      |             |                       |                |
| 配偶者    | 0          | /    | <mark>鈴木 花子</mark> |      | 쿶    | 昭和 38/11/30 | なし   | 同    | なし   |         |             |                       | 前職情報をコピー 摘要クリア |
| 扶養     | 1          | ×    | 〃 ももこ              |      | 子    | 平成 02/01/02 | なし   | 同    | なし   | 会社員     |             | 2,000,000             |                |
|        | 2          | ×    | 〃 太郎               |      | 子    | 平成 10/05/03 | なし   | 同    | なし   |         |             | 0                     |                |

- 源泉徴収簿のみ印刷指定の記憶をしていましたが、帳票関連内の全帳票においてそれぞれの指定を記憶するように機能改善しました。
- 帳票関連を呼び出したとき、『1.簡易徴収簿』を最初に表示するようになりました。
   今までは「2.源泉徴収簿」を最初に表示していましたので、印刷帳票を間違えないようご注意下さい。

| □ ■ ■ ■ ■ ■ ■ ■ ■ ■ ■ ■ ■ ■ ■ ■ ■ ■ ■ ■ |                |
|-----------------------------------------|----------------|
| ノア1%(E) ペルノ(E)<br>会社コード 1001 株式会社東京商車   |                |
|                                         |                |
| 1. 簡易徵収簿 2. 源泉徵収簿 3. 給与支払報告書            |                |
| リスト指定 3 1. 全部 2. 部署別 3. 社員別             |                |
| 社員コード指定                                 | [1] 簡易徴収簿』を最初に |
| 3~3 ~                                   | 表示するようになりました。  |
|                                         |                |
|                                         |                |
| 範囲コピークリア                                |                |
| プリンタ 3 1. ドット 2. ドット(PC) 3. ページ         |                |
| □カラー印刷モードを有効にする                         |                |
|                                         |                |
| amm 2 1.する 2.しない 3.のみ                   |                |
| 音計区分 [2] [1.所·会計] [2.会社計] [3.所属計]       |                |
|                                         |                |
|                                         |                |
|                                         |                |
| I Q FIVD]                               |                |
|                                         |                |
|                                         |                |

[その他]

復興特別税が追加になったことにより、バックアップ、年度更新、年調データ削除、 簡易集計表、住宅借入金等特別控除額リスト等が対応になっております。

### - ★本年より個人住民税給与支払報告書の電子申請プログラムを新発売しております★

地方税電子申告として、年末調整データから給与支払報告書(総括表含む)を各市町村へ申告 することができるようになりました。

また、国税においては既発売の法定調書電子申請プログラムで法定調書データから支払調書、 源泉徴収票を電子申告できます。

平成23年の税制改正により平成26年1月1日以降、支払調書の種類ごとに前々年の提出すべき当該支払調書の枚数が1,000枚以上である場合は、光ディスク等又はe-Taxによる提出が必要になります。

この機会に是非、「個人住民税給与支払報告書電子申請」「法定電子申請」プログラムのご購入 をご検討下さい。

## 平成25年 法定調書プログラム変更内容追記

摘 栗

前回送付の更新案内から追加になった変更点は以下です。ご確認下さい。

※前回の変更内容案内にて、「平成25年プログラムでの変更なし」と記載しましたが 年末調整からの転記が変更になっております。年末調整から転記をする場合で、 改正保守にご加入頂いていないお客様は法定調書更新版のご注文をお願い致します。

平成25年年末調整においては復興税が徴収されることになりました。 よって年末調整からの<u>源泉徴収税額の転記が変更</u>になりました。

昨年までは年末調整一覧表(21)欄を転記していましたが、新設になった(22)欄年税額を 転記します。

|                                                        |                      |             |                     | * 年末調整                     | 11 元表    | * * *   |              |                      |                                       |                                        | Page 1                   |
|--------------------------------------------------------|----------------------|-------------|---------------------|----------------------------|----------|---------|--------------|----------------------|---------------------------------------|----------------------------------------|--------------------------|
| 【会社口一下】1001 株式会                                        | 社東京商事                |             |                     |                            |          |         |              |                      | [年]<br>【注册数(在课时条件                     | 度] 25<br>()] 14 (                      | 1)                       |
|                                                        |                      | 12020       | 02120               |                            |          | 1000    |              | 12/10/21             |                                       |                                        |                          |
|                                                        | (7)<br>★ 39 MB BH    | (8)         | (9)<br>199 89 53 89 | (10, 11, 12)<br>2+ ≏ (9 Be | ) (13)   | (14)    | (15, 16)     | (18)<br>100 69 66 29 | (19) (20)<br>1971–1981–1981 (18) (20) | (21) (<br>BE 25 BH 26 (BF              | 22) (23)<br>8 88 8 제 자 모 |
|                                                        | 3,700.000            | 74.496      | 2.420.000           | 531.213                    | 65,000   |         | 380.000      | 1.443.000            | 72.150 0                              | 72.150                                 | 73.600 A896              |
| 1 2 大手町太郎                                              | 7,590,000            | 183, 884    | 5,631,000           | 1, 132, 341                | 120,000  | 0       | 1,760,000    | 2,618,000            | 164,300 0                             | 164, 300 1                             | 67,700 A16,184           |
| 1 6 埼玉一郎                                               | 8,800,000            | 77,310      | 2,500,000           | 545, 116                   | 0        | 0       | 490,000      | 1,484,000            | 78,200 0                              | 78,200                                 | 74,700 <u>A</u> 2,610    |
| 1 7 線馬大桶                                               | 7,300,000            | 203,852     | 5,370,000           | 1,055,878                  | 80,000   | 12,000  | 1,770,000    | 2,452,000            | 147,700 0                             | 147,700 1                              | 50,800 A53,052           |
| <ul> <li>1 8 内主子木郎 乙</li> <li>1 8 協町一朝</li> </ul>      | 14, 450, 000         | 1. 411. 546 | 12.027.800          | 1. 771. 882                | 50.000   | 0       | 1. 520. 000  | 8-585-000            | 1-351-550 100-000                     | 1.261.550 1.2                          | 88,000 123,846           |
| 1 10 東橋次郎                                              | 8,250,000            | 375, 492    | 6,225,000           | 1, 212, 915                | 50,000   | 50,000  | 1, 120, 000  | 3,792,000            | 330,900 130,000                       | 200,900 2                              | 05,100 170,392           |
| 1 11 新宿三郎                                              | 5,940,000            | 163, 889    | 4,212,000           | 821,206                    | 50,000   | 0       | 760,000      | 2,580,000            | 160,500 130,000                       | 30, 500                                | 31,100 132,789           |
| 1 12 世田谷四郎                                             | 1,275,000            | 40, 295     | 625,000             | 179,074                    | 50,000   | 0       | 380,000      | 15,000               | 750 0                                 | 750                                    | 700 A\$9,595             |
| 1 13 目風五郎                                              | 5,362,500            | 75, 304     | 3.748.000           | 738,792                    | 50,000   | 48,000  | 1,140,000    | 1,771,000            | 88,550 0                              | 88.550                                 | 90,400 15,096            |
| - 81 八土千不即 甲                                           | 5,400,000            | 91,608      | 3,780,000           | 602,655                    | 90,000   | 27,600  | 1,720,000    | 1,339,000            | 55,950 0<br>05,000 0                  | 55, 950                                | A23,300 A23,308          |
| 2 4 東京次即                                               | 4, 600, 000          | 39,215      | 3,140,000           | 640, 339                   | 42.000   | 0       | 760.000      | 1.697.000            | 84.850 0                              | 84,850                                 | 12, 615                  |
| 2 5 本所太部                                               | R, 490, 000          | 126, 696    | A, 650, 400         | 887, 575                   | 50,000   | 0       | 1, 140, 000  | 2,572,000            | 159,200 140,000                       | 19, 700                                | 20, 100 106, 596         |
| == 会社合計 ==                                             | 83, 237, 500 3       | 8, 112, 126 | 59,027,300          | 11,601,272                 | 814, 500 | 137,600 | 14, 710, 000 | 32,334,000           | 2,806,400 500,000                     | 2, 306, 400 2, 4                       | 22,841 689,285           |
|                                                        |                      |             |                     |                            |          |         |              |                      | ( 12,                                 | <ol> <li>(11)</li> <li>(11)</li> </ol> | 704, 881                 |
|                                                        |                      |             |                     |                            |          |         |              |                      | ( 1)                                  | () (不是額)                               | 15,096                   |
| ▲ 法定調書合計表 (OCR版) ★ ★★★★★★★★★★★★★★★★★★★★★★★★★★★★★★★★★★★ | 東京商事                 |             |                     |                            |          |         |              |                      |                                       |                                        |                          |
| 提出者                                                    | 給与·退職所得              | (315 · 316) | ŧ                   | 顧酬等(309)                   |          | 不動産(    | 313•322•314) |                      | 支払金額                                  | は[7]欄                                  |                          |
|                                                        | 1 給与)                | 所得の源泉後      | 姒奴票合計表(3            | 15)                        |          |         |              |                      | 源泉徴収                                  | 税額は「                                   | 221欄を                    |
| 区分                                                     | 人員                   | 税額          | のない者                | 支払金額                       | 调        | 原象徵収税額  | 提出者          | 登録                   |                                       | +                                      |                          |
| 傳給 給与 曾与笔                                              | 14                   |             | 1                   | 82 037                     | 50       | 2 378   | 211          |                      | 転記しま                                  | <b>9</b> °                             |                          |
|                                                        |                      |             |                     | 02.007.                    |          | 2.010.  |              | 县 (古)入               |                                       |                                        |                          |
| 日雇労働者の資金                                               |                      |             |                     |                            | _        |         |              | J and                |                                       |                                        |                          |
| 源泉徴収票を提出するもの                                           | 7                    | 7           |                     | 49,642,                    | .50      | 1,806,  | 500          |                      |                                       |                                        |                          |
| 災害減免法により                                               | 人員                   | 補           | 予税額                 |                            |          |         |              |                      | ☆俵妗                                   | 经片 堂                                   | いち生                      |
| 後加速通子したもの                                              |                      |             |                     |                            |          |         |              |                      | へ伴和、                                  | 加ナ、貝                                   | 1 <del>)</del> ज्        |
| EXHXIB 1 U/C OV                                        |                      |             |                     |                            |          |         |              |                      |                                       | N11A -                                 | . <u></u>                |
| 摘要                                                     |                      |             |                     |                            |          |         |              |                      | は前職                                   | 分は含み                                   | りません。                    |
|                                                        |                      |             |                     |                            |          |         |              |                      |                                       |                                        |                          |
|                                                        |                      |             |                     |                            |          |         |              |                      |                                       |                                        |                          |
|                                                        | 2 退職所得の              | )源泉徴収票·     | 合計表(316)            |                            |          |         |              |                      |                                       |                                        |                          |
| 区分                                                     | 2 退職所得の<br>人員        | D源泉徴収票·     | 合計表 (816)<br>支払金額   |                            | 源泉徴収利    | 兑額      |              |                      |                                       |                                        |                          |
| 区分<br>A 退職手当業の総額                                       | 2 退職所得の<br>人員        | の源泉徴収票・     | 合計表 (316)<br>支払金額   |                            | 源泉徴収種    | 兑額      |              |                      |                                       |                                        |                          |
| 区分<br>A 退職手当等の総額                                       | 2     退職所得の       人員 | )源泉徴収票:     | 合計表 (316)<br>支払金額   |                            | 源泉徴収頼    | 兑容頁     |              |                      |                                       |                                        |                          |

退職所得読込

 F5 終了
 F7 全読込
 F8 キャン制
 F8 書込
 F11 印刷
 F12 登録読込

# 給与プログラム変更内容追記

#### ※前回送付の更新案内から追加になった変更点は以下です。ご確認下さい。

[保険料控除申告]

年末調整と同様に、配偶者特別控除の配偶者の合計所得金額(見積額)の計算表の退職⑥の 所得計算は『(a – b) ×1/2』 ですが、 特定退職 ボタンをクリックすると『a – b』 の計算をします。

| ++F [1001     | ] 耕式会社東京都         | 645                     |            |      | ATILI FIN |     |           |          |           | 25                                | ी आह               |
|---------------|-------------------|-------------------------|------------|------|-----------|-----|-----------|----------|-----------|-----------------------------------|--------------------|
|               | ]<br>()<br>大手町太郎  | 147                     | エード        |      | 473.1.5   | _   |           |          | 课料年月日     |                                   |                    |
|               | 生命・損害保険技          |                         |            |      | 社会保       | 険·小 | 規模·配偶者    | 特別控除     | AN1-+     |                                   |                    |
|               | Total De Constant |                         | 社          | 会保険料 | 10182     |     |           |          |           |                                   | 4 金保険料物            |
| 保険種類          | 支払先名称             | 負担人氏名                   | 統約         | 支払金  | 58        |     |           |          |           |                                   | 120,01             |
|               |                   | 1                       |            |      |           |     |           |          |           |                                   | 25./0 Ph #1107     |
|               |                   |                         |            |      |           |     |           |          |           |                                   | 地震保険利益医            |
| -             |                   |                         |            |      |           |     |           |          |           |                                   |                    |
| 1985 8 198 28 | 支払先名称             | 育担人氏者                   | 統的         | 支払金  | -2#       |     |           |          |           |                                   | 社会保険料控制            |
|               |                   |                         |            |      | <u> </u>  |     |           |          |           | /                                 |                    |
|               |                   |                         | 小規模企       | 業共済制 | 5排全控除     |     |           |          |           |                                   | 小規模共清控制            |
| 中小企業共活        |                   | 個人型年金                   |            |      | 心身了       | 建吉吉 | 扶冀共済制     | · (1993) |           | _                                 |                    |
| _             | -                 |                         | 62         | 机者特别 | 腔降        |     |           |          |           |                                   | TO ON AN AT DRIVEN |
| 人所得見積額        | 8,000,000 (1      | 1.000万円を超える             | 输合申告?      | 不可)  | ORG       | 100 | 計所得全部     | 6(見精調)   | の計算表      |                                   | B. 65 8 1951129    |
| 調査のフリガナ       | \$\$725117        |                         |            |      | 所得の相      | 130 | 42入(a)    | 経費(b)    | 附得(a)-(b) |                                   |                    |
| 偶者の氏名         | 大手町ハナ             |                         |            |      | 給与        | 0   | 5,650,000 | 650,000  | 5,000,000 |                                   |                    |
| 調査の住所         | 東京都板種区へ           | 0-1-2-0                 |            |      | Ŧ X       | 0   |           |          |           |                                   |                    |
|               |                   |                         |            |      | 85        | 3   |           |          |           | 14                                |                    |
| 國者所得見積額       | 5.000.000         | (8万円以下の場合)<br>76万円以上の場合 | 又は<br>申告不可 | )    | BL 3      | 6   |           |          |           |                                   | L #5               |
| 支査控除申告で       | の配偶者区分は           | 封錄外                     | 77.        |      |           | 6   |           |          |           | 特定识感                              | MV>(h)             |
| 区分析「配荷対象      | 山外のデータ胡           | 値、印字はされま                | tek.       |      |           |     |           |          |           | 11111                             | 後ページ(PC            |
|               |                   |                         |            | _    | HIGHD BY  | -   |           | 24       | -         | and the owner of the owner, where |                    |
|               |                   |                         |            | 1    | 特定役       | 員のサ | 場合は 特定    | 退職求欠     | でき-6の計算   | 私ます。                              |                    |
|               |                   |                         |            | 1    |           |     |           |          |           |                                   |                    |
|               |                   |                         |            | 1    |           |     |           |          |           |                                   |                    |
|               |                   |                         |            |      |           |     |           |          |           |                                   |                    |